# SEALED

#### IN THE UNITED STATES DISTRICT COURT FILED FOR THE DISTRICT OF UTAH U.S. DISTRICT COURT

)

)

)

)

2012 SEP 17 A 10:27

UNITED STATES OF AMERICA

ex rel. TODD DONALDSON,

Plaintiff,

vs.

NORTHROP GRUMMAN CORPORATION,

Defendant.

Civil Action No. 101 OF UTAH

FALSE CLAIMS CASE, pursuant to 31 U.S.C. Sec. 3729

#### FILED UNDER SEAL Pursuant to 31 U.S.C. § 3730(b)(2)

Case: 2:12-cv-00884 Assigned To : Nuffer, David Assign. Date : 09/17/2012 Description: Qui Tam Donaldson

#### **COMPLAINT**

The United States of America, through qui tam Relator Todd Donaldson

("Relator"), brings this action under the federal False Claims Act, 31 U.S.C. §§ 3729, et seq. ("FCA"), against Defendant Northrop Grumman Corp. ("Northrop" or "Defendant"), and in support thereof, states as follows:

1. Northrop is a defense contractor that provides advanced weapons and navigation systems to the U.S. Government.

2. Relator is employed by Defendant in its Navigations Systems Division in the area of Salt Lake City, Utah, and has been employed by Defendant for over 25 years.

3. Defendant manufactures, *inter alia*, the LN-100 Inertial Navigation System/Global Positioning System (INS/GPS) navigation system. Because the LN-100 is absolutely essential to the proper functioning of the myriad weapons, vehicles, and other equipment in which it is installed, each LN-100 unit must undergo a battery of tests

#### Case 2:12-cv-00884-DN Document 1 Filed 09/17/12 Page 2 of 8

called "acceptance test procedures," or ATP's. Passage of these ATP's is material to the Government's decision to pay for each LN-100 unit and for the equipment in which each LN-100 is installed.

4. Unbeknownst to the Government, however, Northrop has been faking "pass" results for these ATP's. This has resulted in the Government paying for LN-100 units that do not function properly or as promised to work by Defendant.

5. As described herein, these falsely-passed LN-100 units were submitted to the Government for purchase in violation of the FCA. At the times Defendant made, or caused to be made, each such claim for payment, Defendant knew that the claim was false and fraudulent. Defendant presented, or caused to be presented, each such claim for payment to the United States, knowing that it was false and fraudulent, in order to defraud the United States by causing them to pay these claims.

#### I. JURISDICTION AND VENUE

6. Pursuant to the *qui tam* provisions of the FCA, Relator brings this action on his own behalf and on behalf of the United States.

This Court has subject matter jurisdiction pursuant to 28 U.S.C. § 1331
 and 31 U.S.C. §§ 3732(a) and (b), which confer jurisdiction over actions brought under
 31 U.S.C §§ 3729 and 3730.

8. This Court has personal jurisdiction over Defendants and venue is proper in this District pursuant to 31 U.S.C. § 3732(a) because Defendants are found, transact business, and committed violations of the FCA in this District.

9. This action is not based upon prior public disclosure of allegations or transactions in a criminal, civil, or administrative hearing, lawsuit or investigation; in a

#### Case 2:12-cv-00884-DN Document 1 Filed 09/17/12 Page 3 of 8

Government Accountability Office or Auditor General's report, hearing, audit, or investigation; in news media; or in any other form as the term "publicly disclosed" is defined in 31 U.S.C. § 3730(e)(4)(A).

10. To the extent there has been a public disclosure unknown to Relator, he is an original source under 31 U.S.C. § 3730(e)(4). Relator has direct and independent knowledge of the information on which the allegations are based, and voluntarily provided this information to the United States before filing this action.

#### **II. PARTIES**

11. Relator Donaldson is a citizen of the United States and a resident of the State of Utah. Relator is a resident of the State of Utah with his principal residence in the Salt Lake City metropolitan area. Relator has been employed by Defendant since 1986. Relator was a floor manager for over a decade and subsequently exercised management responsibilities in the LN-120G system before becoming third shift plant manager. Notwithstanding his excellent performance of these duties, Defendant demoted Relator as a result of his internal complaints regarding fake testing results on the LN-100 and other improper acts of Defendant.

12. Defendant is incorporated in the State of Delaware and its headquarters are in Falls Church, Virginia. Defendant sells the LN-100 to the U.S. Army, Navy, Marine Corps, Air Force, and Coast Guard, where it is incorporated into various aircraft, including helicopters and unmanned drones (including the Predator drone), missiles, submarines, and other vehicles.

13. The United States is the real party in interest in this case, ultimately paid the false claims alleged herein, and is entitled to the bulk of Relator's recovery.

#### III. RELEVANT LAW

14. The FCA imposes liability on any person or entity who knowingly presents, or causes to be presented, a false or fraudulent claim for payment or approval (31 U.S.C. § 3729(a)(1)(A)); knowingly makes, uses, or causes to be made or used, a false record or statement material to a false or fraudulent claim (§ 3729(a)(1)(B)); or conspires to commit such violations (§ 3729(a)(1)(C)).

15. The FCA defines the term "knowingly" to mean actual knowledge, deliberate ignorance of truth or falsity, or reckless disregard of truth or falsity, and no proof of specific intent to defraud is required (§ 3729(b)(1)) and defines "claim" to include any request or demand, whether under contract or otherwise, for money that is made to an agent of the United States or to a contractor if the money is to be spent to advance a government program or interest and the government provides or will reimburse any portion of the money (§ 3729(b)(2)).

#### IV. DEFENDANTS' UNLAWFUL CONDUCT

16. Defendant sells delicate, advanced electronic systems to the government, including the LN-100 INS/GPS system. Each LN-100 unit sells for at least \$60,000 and often sells for \$100,000 or more.

17. Because of the complex nature of these systems, Defendant is required to perform various ATP's on every single LN-100 unit that it sells, and to provide the government only units that have passed each of these ATP's, including the "GPS Communication Test."

#### **GPS Communication Test**

18. The GPS Communication Test assesses GPS satellite continuity, *i.e.* whether the LN-100 unit is able to communicate properly with the GPS satellites, such that the LN-100-100 is thus able to know its exact position in three-dimensional space.

19. Satellite continuity is essential to the proper functioning of the LN-100 units because the inertial navigation component ("inertial unit") is imperfect. Even worse, because the inertial unit has no means of directly determining its position other than via GPS navigation (*i.e.*, determining its position by triangulating multiple satellite signals), the errors it makes accumulate in the system over time, such that its misreading of position becomes progressively worse.

20. While brief interruptions of satellite continuity are appropriate, the length of non-continuity that goes with a defective GPS unit (*i.e.*, a LN-100 unit that has failed the GPS Communication Test) presents a grave danger of erroneous navigation, leading to crashes and weapons failing to hit their targets.

21. Because the GPS Communication Test is somewhat time-consuming (it takes about 10 minutes to run) and the LN-100 units typically fail, Defendant has taken to having its technicians manually key in positive responses, such that the word "pass" appears on a print-out of the tests without the test actually being run. *See* attached Ex. A, wherein the GPS Communication test was supposedly started at 7:39:50 and passed four seconds later, at 7:39:54, when in fact no such test was ever actually run on this unit.

22. Defendant told his supervisor, manager Glenn Kemp, and human resources representative Ken Bishop about these problems, but technicians continue to manually insert spurious data causing a "pass" reading of the test on units that would fail

#### Case 2:12-cv-00884-DN Document 1 Filed 09/17/12 Page 6 of 8

if tested properly. Knowing about these failures, Defendant then sells the defective units to the United States without disclosing the improper testing, in violation of the FCA.

#### **Improper Unit Calibration**

23. Because of variations in the magnetic and other properties of the LN-100 units, including gyroscopic and accelerometer biases, each configuration must be calibrated. The information from the correct calibration file then needs to entered into the device's memory using the CIRTS software that is built into each workstation.

24. However, Defendant has not been using the correct calibration files. The LN-100 units with the wrong calibration files are usually not detected in the ATP tests, but then the units fail when used by the U.S. armed forces in field conditions.

#### COUNT ONE FEDERAL FALSE CLAIMS ACT

25. Relator incorporates by reference the allegations above.

26. This is a claim for treble damages and civil penalties under the False Claims Act, 31 U.S.C. §§ 3729(a)(1)(A), 3729(a)(1)(B), and 3729(a)(1)(C).

27. As a result of the misconduct alleged herein, Defendants knowingly presented, or caused to be presented, to the United States a false or fraudulent claim for payment or approval in violation of 31 U.S.C. § 3729(a)(1)(A).

28. As a result of the misconduct alleged herein, Defendants knowingly made, used, or caused to be made or used, a false record or a statement material to a false or fraudulent claim in violation of 31 U.S.C. § 3729(a)(1)(B).

29. As a result of the misconduct alleged herein, Defendants knowingly conspired to present, or cause to be presented, a false or fraudulent claim for payment or approval to the United States, and knowingly conspired to make, use, or caused to be

made or used, a false record or statement material to false or fraudulent claims in violation of 31 U.S.C. § 3729(a)(1)(C).

30. The United States, unaware of the false or fraudulent nature of these claims, paid such claims when they would not otherwise have been paid.

31. By reason of these payments, the United States has been damaged, and continues to be damaged, in a substantial amount.

#### PRAYER FOR RELIEF

WHEREFORE, Relator respectfully prays that judgment be entered against the Defendants, ordering that:

- A. Defendants cease and desist from violating the FCA;
- B. Defendants pay \$10,000, as adjusted by the Federal Civil Penalties
  Inflation Adjustment Act of 1990 (28 U.S.C. § 2461) for each violation of the FCA, plus three times the amount of damages that the United States has sustained because of Defendants' actions;
- C. Relator be awarded the maximum relator's share allowed under the FCA;
- Relator be awarded all costs of this action, including attorneys' fees and costs pursuant to the FCA;
- E. Defendants be enjoined from concealing, removing, encumbering, or disposing of assets which may be required to pay the damages, penalties, fines, attorneys' fees, and costs awarded by the Court;
- F. Defendants disgorge all sums by which they have been enriched unjustly by their wrongful conduct; and

G. The United States and Relator be awarded such other relief as the Court deems just and proper.

#### TRIAL BY JURY

Pursuant to Rule 38 of the Federal Rules of Civil Procedure, Relator hereby

demands a trial by jury.

DATED September <u>6</u>, 2012

Respectfully submitted. /s/ Steve

Steve Russell GRAND COUNTY LAW & JUSTICE CENTER 729 Bartlett Circle Moab, Utah 84532 (435) 259-7321

Brad N. Friedman Alastair Findeis **MILBERG LLP** One Pennsylvania Plaza New York, NY 10119-0165 (212) 594-5300

George Pressly Konstantine Kyros **KYROS & PRESSLY LLP** 60 State Street, Suite 700 Boston, Massachusetts 02109 (603) 320-7030 Case 2:12-cv-00884-DN Document 1-1 Filed 09/17/12 Page 1 of 2

## **Exhibit** A

| Litton CIRTS -637 126<br>Z:33:13 UUT ON/OFF SM                                                                                                    | st≦ \$2N 00                 | 49                                                                                                    |                                                                                                    | May 19 2012 P                                                                                                  | acie 3                                 |
|----------------------------------------------------------------------------------------------------|-----------------------------|----------------------------------------------------------------------------------------------------|----------------------------------------------------------------------------------------------------|----------------------------------------------------------------------------------------------------|----------------------------------------|
| Z:33:13 UUT ON/OFF BU                                                                                                    |                             |                                                                                                    | 그는 것은 것 같은 것을 알 수 없는 것이 없는 것 같은 것은 것이 많이 있다.                                                                    |                                                                                                    | 19.99 H. 410                           |
| 7:33:13 UUT ONZOME SM                                                                                                    |                             |                                                                                                    |                                                                                                    |                                                                                                    |                                        |
| and many of a way to prove there are and                                                                                                    | ITTCH SET                   | TO OFF                                                                                                    | STATE                                                                                                    |                                                                                                    | TFFO                                   |
| ABOOBLO DU MUMER SUPP                                                                                                    | LY CURREN                   | it after u                                                                                                    | UT TURM-OFF, ACT:                                                                                               | o.os apps                                                                                                    |                                        |
| Z:33:16 DC POWER REPO                                                                                                    | NAED FROM                   | LLT                                                                                                    | 1 A - A.)                                                                                                    | C mare In-1                                                                                                    | 1.01                                   |
| ,AC,                                                                                                    | tual te                     | st stat                                                                                                    | ion print ou                                                                                                    | r with Fech                                                                                                    | naician                                |
| Press                                                                                                    | ing ent                     | <i>her</i> by veri                                                                                             | fy that the t                                                                                                   | est passed                                                                                                    |                                        |
| ***********                                                                                                    | CRACKCREARCH<br>CAACHI      | *********                                                                                                    | ЖЖЖЖЖЖЖЖЖЖЖЖЖЖЖЖЖ<br>СОНИНИ КЕТСАТТОКЫ ТЕСІТ                                                                    | **                                                                                                    |                                        |
|                                                                                                    |                             | Exsd                                                                                                    | 22 TEST (PANUA                                                                                                  | Ô                                                                                                    |                                        |
|                                                                                                    |                             | Clar.                                                                                                    | FPS_TEST (MANUA                                                                                                 | L)                                                                                                    |                                        |
| A CARACTER AND A CARACTER AND A CARACTER ANTER ANTER ANTER ANTER ANTER ANTER ANTER ANTER ANTER ANTER ANTER ANTER ANTER ANTER ANTER ANTER ANTER ANTER ANTER ANTER ANTER ANTER ANTER ANTER ANTER ANTER ANTER ANTER ANTER ANTER ANTER ANTER AN | ****                        | okkokokakakakakakakakakakakakakakakakak                                                                        | <i>`</i> ₩₩₩₩₩₩₩₩₩₩₩₩₩₩₩₩₩₩₩₩₩₩₩₩₩₩₩₩₩₩₩₩₩₩₩₩                                                                   |                                                                                                    |                                        |
|                                                                                                    |                             |                                                                                                    |                                                                                                    |                                                                                                    | <b>Th. B</b> . <b>T</b>                |
| 7:33:20 POWER APPLIED                                                                                                    | ) TU UUT ∩                  | ND ON/OFI-                                                                                                    | DURSERVIS, I.B. DB. I II.J                                                                                      |                                                                                                    | 9.150. CT                              |
| 7:34:15 EQUIPMENT-REP                                                                                                    | NDY VALID                   | DISCRETE                                                                                                    | WAS TRUET AS EXPE                                                                                               | CTED                                                                                                    | PASS                                   |
| 07134:26                                                                                                    |                             | ALION                                                                                                    | DATA                                                                                                    | UUT 3.                                                                                                    |                                        |
| Pawer on time                                                                                                    | 0::01::07                   | hhranss                                                                                                    | INU Mar-Ga                                                                                                    | 0 s                                                                                                    | mo-qo                                  |
| Align Time                                                                                                    | 1.3                         | 1900 CC                                                                                                    | Bit Stat Word                                                                                                   | 1000                                                                                                    |                                        |
| Align Ruality<br>Alien Counlate                                                                                                    | 127.938                     | NMZ hr i                                                                                                    | TOP AND DUAL MORE                                                                                               | 6000 A<br>0525 B                                                                                               | l∰X<br>I₩X                             |
| INS Mercle Wel                                                                                                    | 4006                        | hex                                                                                                    | T27 Status Word2                                                                                                | 3000 h                                                                                                    | rex<br>X                               |
| Store Hdg Mode                                                                                                    | 0                           | 1=Valid                                                                                                    | T227 Validity Wd                                                                                                | 1048 h                                                                                                    | ₩×                                     |
| GND Align                                                                                                    | 1                           | 1.22 1.17 1.109                                                                                                | LAS THE CHART                                                                                                   | 0180 h<br>0182 k                                                                                               | 187 X.                                 |
| STNS VALT                                                                                                    | ŏ                           | 1 walid                                                                                                    | Hy INS Stat Wd2                                                                                                 | 6308 h                                                                                                    | ₩7.A<br>162X                           |
| In Init Bit Medes                                                                                                    | ê.                          | 1=true                                                                                                    | i ofse Link H                                                                                                   | 00/472                                                                                                    |                                        |
| Filterød SE Tømp                                                                                                    | 49.17                       | clæg C                                                                                                    | Elock ID                                                                                                    | 9987 H                                                                                                    | <b>X</b> 53                            |
| Solos Status                                                                                                    | ,<br>oooo                   | .1.≕.1 I                                                                                                    | rt rueruur<br>FT Fitch                                                                                          | 0,1463 d                                                                                                    | ied<br>#d                              |
| GFS Status/FOM                                                                                                    | 8001                        | hex                                                                                                    | FI Roll                                                                                                    | ~0.016 d                                                                                                    | exc                                    |
| Hy Vertical Vel                                                                                                    | 0.000                       | ft/sec                                                                                                    |                                                                                                    | 4272.70 f                                                                                                    | *t:                                    |
| PEN NZO VOL<br>ENA EZDE VAN                                                                                                    | -0.125                      | TTZ SEC                                                                                                    | l Hy Lonaitude                                                                                                  | -111.956169 d                                                                                                  | eq                                     |
|                                                                                                    |                             | and a second second second second second second second second second second second second second second second |                                                                                                    |                                                                                                    | <del></del>                            |
| WINTER CHARGE CH                                                                                                    | ATTCL CITT                  | an conte a                                                                                                    | STATE                                                                                                    |                                                                                                    | THE                                    |
| 7:34:30 DC POWER GUP                                                                                                    | AY CURREN                   | IT AFTER L                                                                                                    | UT TURM-OFF, ACT:                                                                                               | 0.03 AMPS                                                                                                    | T.MFTC                                 |
| 7:34:30 DC FOWER REPR                                                                                                    | SWED FROM                   | U.M                                                                                                    |                                                                                                    |                                                                                                    | TMEE                                   |
| 7:33:54 OPERATOR LOAD                                                                                                    | med offs cr                 | YPTO KEYS                                                                                                    |                                                                                                    |                                                                                                    | (J7447).                               |
| 2:35:57 POWER APPLIE                                                                                                    | o to juit 6                 | NEO ONLZOET                                                                                                    | - Discrete set to '                                                                                             | ON' STATE                                                                                                    | THI-C                                  |
| TAN OF CLANT OF OR                                                                                                    | A BERTER TOAT               | "" <b>"</b> "                                                                                                  |                                                                                                    | The second second second second second second second second second second second second second second second s | <b>8-13</b>                            |
| 7:36:39 OPS FOR < 9.                                                                                                    | UTC_VAL II                  | ) # 1. VER                                                                                                    | IFTED IN ALOTTED TI                                                                                             | THE OF 0:20:00                                                                                                 | PASS                                   |
| 7439400 GPS R5-420 T                                                                                                    | CG Generation               |                                                                                                    | e u se se se se se se se se se se se se se                                                                      |                                                                                                    | , Fas                                  |
| 72:39:52 OPS HAVE OUT                                                                                                    | <u>SK TEST</u><br>MER SECOM | ) (1663) 1                                                                                                    | rest                                                                                                    | nin a statut a statut an an an an an an an an an an an an an                                                   | en de <b>Pass</b><br>Pass              |
|                                                                                                    |                             |                                                                                                    | and a set of the set of the set of the set of the set of the set of the set of the set of the set of the set of |                                                                                                    | 11 1 1 1 1 1 1 1 1 1 1 1 1 1 1 1 1 1 1 |
| 7:39:34 UUT ON/OFF 3                                                                                                    | ALTCHESET<br>A Y MERSENSE   | TU (DFF)<br>IT ACTER I                                                                                         | STATE<br>ATT THEREOFT ATTA                                                                                      | 0.03 AMPG                                                                                                    | LINEL<br>TRIAC                         |
| Z:39:58 DC FOWER RET                                                                                                    | Med From                    | UUT                                                                                                    | ₩₩₩₩₩₩₩₩₩₩₩₩₩₩₩₩₩₩₩₩₩₩₩₩₩₩₩₩₩₩₩₩₩₩₩₩                                                                            |                                                                                                    | INC                                    |
| V to an a                                                                                                    | 1                           |                                                                                                    | 1                                                                                                    | 1. 10 Mm                                                                                                    | ه يد                                   |
| The GPS COMM W                                                                                                    | nication                    | test                                                                                                    | gkeg 2 8-10 n                                                                                                   | nin to yon.                                                                                                    | TAK                                    |
| ENT IME STRAKE                                                                                                    | 19NA-st/                    | he comp                                                                                                    | Kore test taking                                                                                                | afen secon                                                                                                    | d SPASS                                |
| · 유민이가 가지 않는 것이 있는 것이 가지 않는 것이 있는 것이 있는 것이 없는 것이 없는 것이 없는 것이 없는 것이 있는 것이 없는 것이 없는 것이 없는 것이 없는 것이 있는 것이 있는 것이 있는 것이 있는 것이 없는 것이 없<br>것이 없는 것이 없는 것이 없는 것이 없는 것이 없는 것이 없는 것이 없는 것이 없는 것이 없는 것이 없는 것이 없는 것이 없는 것이 없는 것이 없는 것이 없는 것이 없는 것이 없이 없이 없이 없이 없 않이 없이 없이 없이 없이 없이 없이 없이 없이 없이 없이 없이 없이 없이                                                                                                    |                             |                                                                                                    |                                                                                                    |                                                                                                    | ST. ST                                 |

Case 2:12-cv-00884-DN Document 1-1 Filed 09/17/12 Page 2 of 2

. . . . . . . .

## **Exhibit B**

Sample of the ATP procedure

4.7.1.8.3 Verify Outer Gimbal "STOW LOCK LEVER" is down (locked position).

- 4.7.1.8.4 On the Rate Table Controller's AC Power Panel, press <**MASTER RESET>** push button. Go to step 4.7.1.9.
- 4.7.1.8.5 On the Acutronic Rate Table Controller touch screen do the following:
  - a. Select the Controls Tab.
  - b. Select the Activate Servo Tab.
  - c. Press the "Reset Servo Faults" button.

#### CAUTION: <u>THE RATE TABLE IS A DANGEROUS PIECE OF EQUIPMENT THAT CAN MOVE</u> <u>WITHOUT WARNING !!</u> <u>THE RATE TABLE ROOM DOOR IS TO REMAIN</u> <u>CLOSED WHEN THE TESTER IS IN CONTROL OF THE TABLE.</u>

**NOTE:** The Temperature Chamber Hood is to remain open. If a Contraves table is used, the Outer Gimbal *"STOW LOCK LEVER"* is to remain down (locked position) while the GPS antenna cable is connected to the UUT.

During the GPS Communications Test the Rate Table Torquers are to remain OFF.

4.7.1.9 GEM Test Set Cable-up Procedure. Connect the GEM Test Set cables per the GEM interconnection diagram Figure 4-2 (LPATS or ATPS) or Figure 4-3 (ISATS). This will require that connectors P5 and P6 of W640 (LPATS or ATPS) or W637 (ISATS) be disconnected from the UUT, and connected to the GEM Test Set Breakout Box.

The GEM test set is shared in 7 different test areas, it is the only test set in the plan 95% of the Nav Units sold out of the LN-100 test area have GPS crypto Keys loaded and then are required to run the GPS communication test. I have never seen the fest run in the year I've been in the area. There are times the 155m TEST set 1sn't even in the are for weeks at a time. Para. 4, 7, 1, 9 show through 4: 7.3. 5, 3 should be Northrop Grumman 812750 Litton Systems, Inc. 06481 Α H Navigation Systems Division SHEET 30 Use or disclosure of data contained herein is subject to restriction on SCALE the initial page of this document. FORM SW28-238 (11/02) are not UN ON EVERY

Case 2:12-cv-00884-DN Document 1-2 Filed 09/17/12 Page 3 of 14

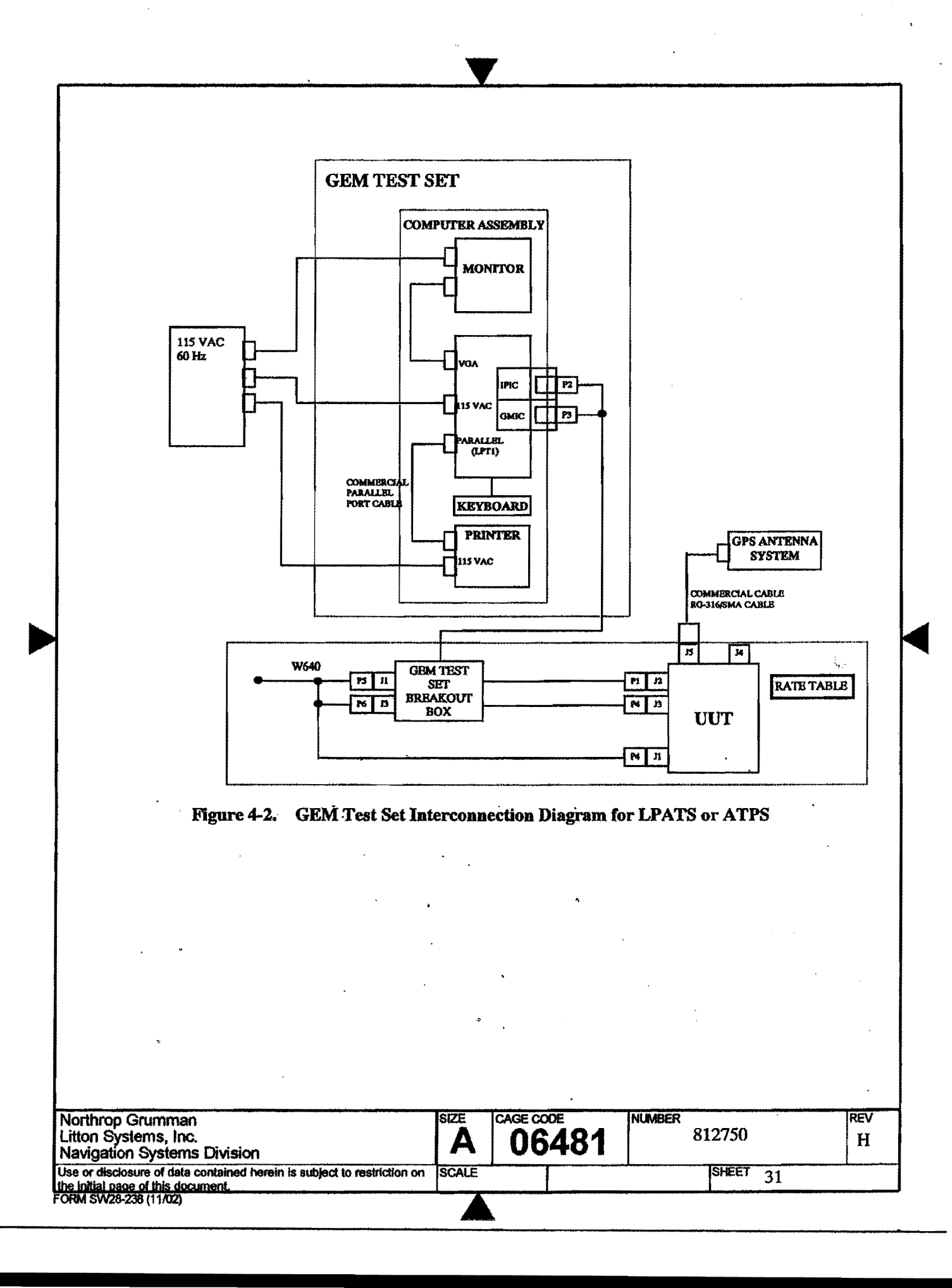

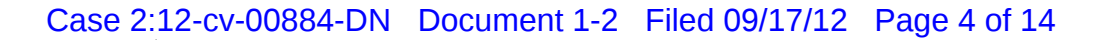

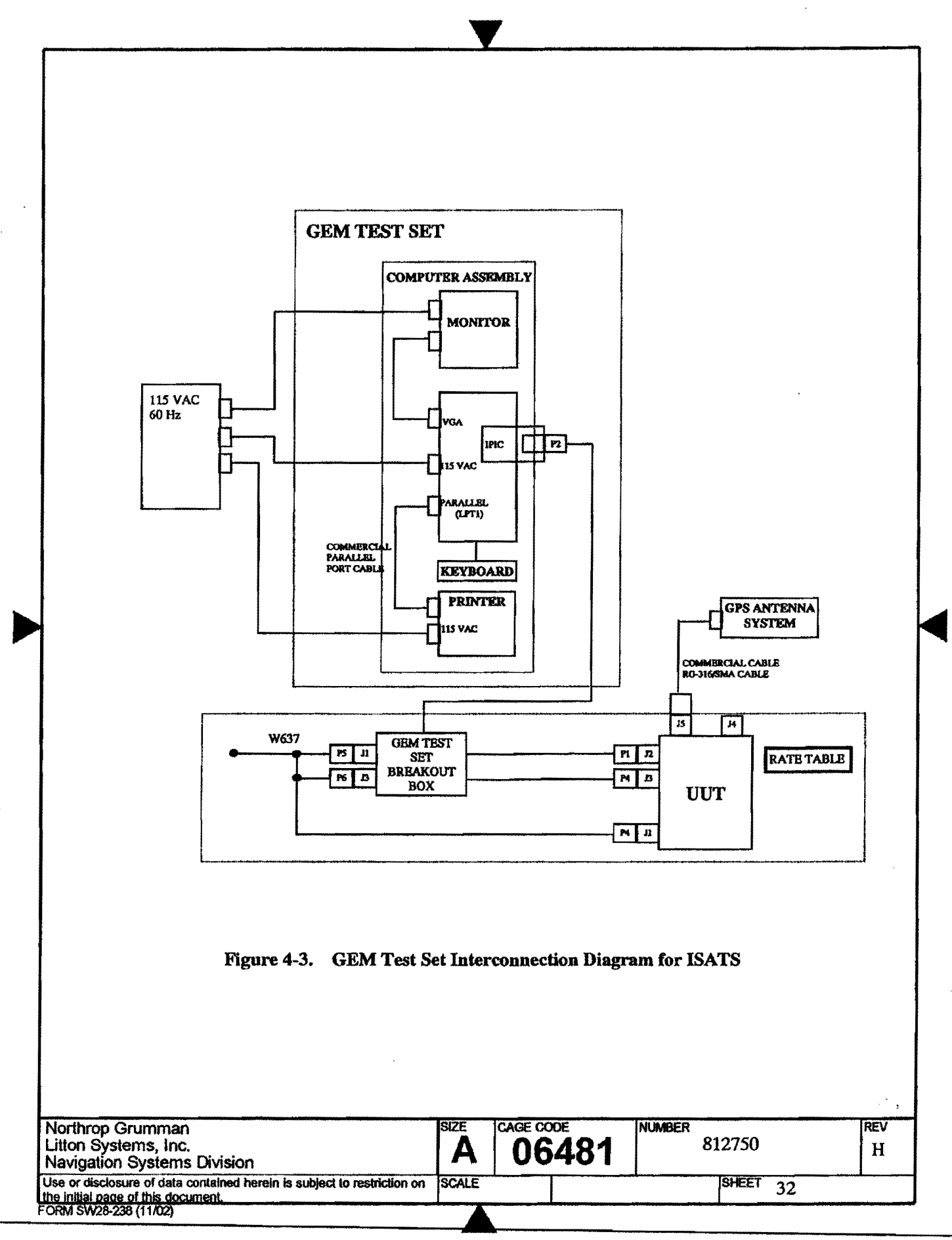

•

| 4.7.2 Tester Power-Up And Operator Ac                                                                                                    | ction.                                                                                                    |
|----------------------------------------------------------------------------------------------------|----------------------------------------------------------------------------------------------------|
| 4.7.2.1 If using the LPATS or ATPS, ensure a should remain in this position until in                                                                                                    | all toggle switches on the front panel are in the "cc" position. They istructed by the software.                                                                                                    |
| 4.7.2.2 Set the Heading, Pitch and Roll Sync                                                                                                    | hro LOAD switch to the ON position.                                                                                                    |
| 4.7.2.3 Set the F22/Normal switch to Normal                                                                                                    | l position                                                                                                    |
| 4.7.2.4 Connect the following assets to 115 V                                                                                                    | VAC 60 Hz and 115 VAC 400 Hz facility power, then:                                                                                                    |
| <ul> <li>Turn on the MONITOR (gree<br/>Ensure that the printer is load<br/>Turn on the printer - the ON</li> <li>Turn on the computer (switted)<br/>If the Manual Power Control</li> <li>If using the LPATS or ATPS<br/>"ON" position.</li> <li>If using the ISATS, set the 44<br/>green "Station Power" pus</li> <li>Turn on the programmable power</li> </ul> | een indicator illuminated).<br>aded with paper.<br>I LINE led should be illuminated.<br>ch up to " ") - the computer will go through a boot up routine.<br><u>of Box (276164-1) is connected</u> , disconnect it from the tester.<br>S, set the 28 VDC, 400 Hz and the two 60 Hz AC switches to the<br>00 Hz and 60 Hz AC switches to the "ON" position, and press the<br>sh button (button shall be illuminated).<br>power supply (LPATS only).                                                                                                    |
| 4.7.2.5 Verify that the Functional Test Contr<br>procedure in Appendix G and use the                                                                                                    | ol-file has been installed and start CIRTS software. Follow control of the start circle of the start circle of the start circl |
| INSTALL DISK FTP disk                                                                                                    | k P/N 812751 (dash number in paragraph 4.5)                                                                                                    |
| DIRECTORY                                                                                                    | .HSSM_FTP                                                                                                    |
| 4.7.2.6 At the CIRTS Main Menu: Press <f< td=""><td>1&gt; to select the ATP selection menu.</td></f<>                                                                                                    | 1> to select the ATP selection menu.                                                                                                    |
| 4.7.2.7 This screen is the main header that wi<br>The <↑ > and <↓ > and <enter> ke<br/>The <home> and <end> keys wil<br/>respectively. Yes/No and IEEE-488/N</end></home></enter>                                                                                                    | ill print out at the start of the test.<br>ys will move the cursor to the different items of the screen.<br>Il move the cursor to the 1st and last items on the screen<br>Manual items may be changed with the <b><space-bar></space-bar></b> .                                                                                                    |
| 4.7.2.8 Move the cursor through the screen a required as a minimum:                                                                                                    | nd enter the appropriate information. The following items are                                                                                                    |
| <ul> <li>a. Set "OPERATOR" to you</li> <li>b. Set "UUT 1, ACTIVE" set</li> <li>c. Enter 812700 for the UUT</li> <li>d. Verify/enter the correct Rate.</li> <li>e. Set "Chamber" selection</li> <li>f. Set "Table" selection to "</li> <li>g. Verify/enter the correct Lath.</li> <li>h. Set "Printer Active" selection</li> </ul>                               | ur operator ID<br>election to "Yes".<br>Part Number.<br>ate Table parameters.<br>to "JC_SYSTEM".<br>'IEEE-488".<br>pocation parameters.<br>tion to "Yes".                                                                                                    |
| NOTE: To print a single test<br>record to print (indiv<br>subdirectory).                                                                                                    | data record, wait until the end of the test then select the desired test vidual test data record will be logged under HSSM_FTP/PRINT                                                                                                    |
| Northrop Grumman<br>Litton Systems, Inc.<br>Navigation Systems Division                                                                                                    | SIZE CAGE CODE NUMBER 812750 H                                                                                                    |
| I have a displaying of data contained have in subject to matrical                                                                                                    |                                                                                                    |

| 4.7.2.9 When the header data is correct press <b><f8></f8></b> . Press <b><space-bar></space-bar></b> until the " <i>FTP test</i> " selection appears in the program selection item and press <b><enter></enter></b> .                                                                                                    |
|----------------------------------------------------------------------------------------------------|
| A. Activate the CIRTS window.                                                                                                    |
| 4.7.2.10 Follow the MONITOR prompts, and press <b><enter></enter></b> on the keyboard after the completion of the indicated action.                                                                                                    |
| 4.7.3 Semi-Automatic Tests.                                                                                                    |
| NOTE: During these tests, the Tester will set UUT 1553 #1 address to 2, and UUT 1553 RT #2<br>address to 8. The 1553 bus message traffic will be set to communicate on bus A.                                                                                                    |
| The following tests will be performed with the Rate Table -Temperature Chamber hood open, and the GPS Antenna cable connected:                                                                                                    |
| 1. <b>OFP Checksum Verification.</b> The OFP Checksum will be read and printed for manual verification by the operator.                                                                                                    |
| 2.CVID Discrete/ DS101 Keys Loading Verification. The UUT will be set to DS-<br>101 key loading format, and then the operator will be instructed to load the GPS Crypto<br>Keys using the SKL or CYZ-10 data loader.                                                                                                    |
| 3.GPS Crypto Keys Loading Verification. The UUT will be powered off, and then the operator will be instructed to load the GPS Crypto Keys.                                                                                                    |
| 4.GPS Communication Tests. The operator will be instructed to perform the RS-422 (test, HaveQuick test and 1 Pulse Per Second test.                                                                                                    |
| 5. <b>Power Tests</b> . The Power tests consist of an Off Power test, Operational Power Consumption test, Power Interrupt test, and a Secondary Power Consumption test.                                                                                                    |
| 6.GC Alignment/Navigation Performance (Stand Alone and Coupled) Test. The<br>Tester will perform a 4 minute GC Alignment with the IN/GPS positioned for a<br>heading of 0 degrees. After the GC Alignment period, the UUT will be commanded<br>into Navigate mode and rotated 180 degrees in azimuth. Upon completion of 84<br>minutes of Navigation, the UUT will be turned OFF and results printed. |
|                                                                                                    |
| Northrop Grumman SIZE CAGE CODE NUMBER REV                                                                                                    |
| Litton Systems, Inc.<br>Navigation Systems DivisionA06481812/50H                                                                                                    |
| Use or disclosure of data contained herein is subject to restriction on SCALE SHEET 34                                                                                                    |

- ·

![](_page_16_Figure_1.jpeg)

4.7.3.3.2 Load Crypto variables into the UUT by turning the ON/OFF knob to the ON position and hold for several seconds or until the KYK-13 LED flashes On and Off, then release the knob. 4.7.3.3.3 Use the following criteria to determine the **PASS/FAIL** result: If the KYK-13 LED was observed to flash On and Off, record PASS on Test Data Sheet D8. If the KYK-13 LED did NOT flash On and Off, record FAIL on Test Data Sheet D8. 4.7.3.3.4 Disconnect the KYK-13 data loader from the UUT. 4.7.3.3.5 On the keyboard, while the MONITOR is displaying the message "Load GPS Crypto Keys via KYK-13 as per the ATP.", press <ENTER>. 4.7.3.4 GPS Communication Tests (Serial Bus and Discrete Functional Test). 4.7.3.4.1 GEM Test Set Power On Procedure. 4.7.3.4.1.1 On the GEM Cable Breakout Box, set the switches labeled "TMMRK WRAP AROUND" and "ENABLE ZEROIZE" to the down position. 4.7.3.4.1.2 Connect the GEM Test Set to 115 VAC 60 Hz power, then turn on the computer (switch up to "1") the computer will go through a boot up routine. 4.7.3.4.1.3 On the GEM computer, a menu should be displayed titled "LITTON MAIN MENU". If the menu is present, then proceed to paragraph 4.7.3.4.2. If the menu is NOT present, then at the DOS command line, type "C:\M" and press <ENTER>. NOTE: On the GEM Test Set, if the menu titled "LITTON MAIN MENU" is not displayed after powering-up the GEM Test Set, or does not appear after typing "C:\M" and <ENTER> at the DOS prompt, then the GEM Test Set software needs to be installed or reinstalled. Refer to Appendix E for instructions on installing the GEM Test Set software. 4.7.3.4.2 GPS Communication Tests Functional Operating Procedure. NOTE: The GEM must be tracking satellites in order for the GPS Communication Tests to pass. NOTE: The Tester will turn the UUT on and command Standby Mode, and will await verification of the GPS Crypto keys before proceeding. Verification of the Crypto keys can take up to 20 minutes. Northrop Grumman SIZE CAGE CODE NUMBER REV 812750 Litton Systems, Inc. 06481 Д Η Navigation Systems Division Use or disclosure of data contained herein is subject to restriction on SCALE SHEET 36 the initial page of this document. FORM SW28-236 (11/02)

| (                                |                                                                                                    |    |  |  |  |  |  |  |  |
|----------------------------------|----------------------------------------------------------------------------------------------------|----|--|--|--|--|--|--|--|
|                                  |                                                                                                    |    |  |  |  |  |  |  |  |
| 4.7.3.4.2.1 W<br>pe              | Wait until the MONITOR displays the message "Perform RS-422, HaveQuick, and 1 PPS Tests and the perform the ATP.", then proceed on to the next paragraph.                                                                                               | 5  |  |  |  |  |  |  |  |
| 4.7.3.4.2.2 R                    | RS-422 Test.                                                                                                    |    |  |  |  |  |  |  |  |
| 4.7.3.4.2.2.1                    | On the GEM Test Set, at the display titled "LITTON MAIN MENU", press numeric key <1>.                                                                                                    |    |  |  |  |  |  |  |  |
| 4.7.3.4.2.2.2                    | At the next screen prompt, press <b><enter></enter></b> .                                                                                                    |    |  |  |  |  |  |  |  |
| 4.7.3.4.2.2.3                    | 3.4.2.2.3 At the "GEM INTEGRATION AND TEST MAIN MENU" display, use the arrow keys to select the                                                                                                    |    |  |  |  |  |  |  |  |
| 4.7.3.4.2.2.4                    | "IPIC COMMUNICATION (IPBUG)" option, then press <enter>.<br/>Press the <b> key to select the Navigation Display menu.</b></enter>                                                                                                    |    |  |  |  |  |  |  |  |
| 4.7.3.4.2.2.5                    | Determine the PASS/FAIL results for the RS-422 test, by observing the upper-right corner of th GEM Test Set MONITOR and making the determination as follows:                                                                                            | ie |  |  |  |  |  |  |  |
|                                  | PASS: If there is <u>NOT</u> a flashing display message "UE NOT RESPONDING" then the test is considered to be passing.                                                                                                    | ,  |  |  |  |  |  |  |  |
|                                  | FAIL: If there <u>IS</u> a flashing display message "UE NOT RESPONDING", then the test is considered to be failing.                                                                                                    |    |  |  |  |  |  |  |  |
| 4.7.3.4.2.2.6                    | Record the PASS/FAIL result on Test Data Sheet D9.                                                                                                    |    |  |  |  |  |  |  |  |
| 4.7.3.4.2.2.7                    | Press < Esc> two times to return to the menu titled "GEM INTEGRATION AND TEST MAIN MENU".                                                                                                    |    |  |  |  |  |  |  |  |
|                                  |                                                                                                    | ł  |  |  |  |  |  |  |  |
| 4.7.3.4.2.3 H                    | laveQuick Test.                                                                                                    |    |  |  |  |  |  |  |  |
| 4.7.3.4.2.3.1                    | If using Gem Test Set P/N 270775-2 go to paragraph 4.7.3.4.2.4.9 else at the " <u>GEM</u><br><u>INTEGRATION AND TEST MAIN MENU</u> " display, use the arrow keys to select the "GMIC<br>COMMUNICATION" option, then press <enter>.</enter>              |    |  |  |  |  |  |  |  |
| 4.7.3.4.2.3.2                    | At the " <u>GMIC COMMUNICATION MENU</u> " display, use the arrow keys to select the "RCVR INTEGRATION" option, then press <enter>.</enter>                                                                                                    |    |  |  |  |  |  |  |  |
| 4.7.3.4.2.3.3                    | At the " <u>RCVR INTEGRATION MENU</u> " display, use the arrow keys to select the "HAVEQUIC INTEGRATION" option, then press <enter>.</enter>                                                                                                    | ж  |  |  |  |  |  |  |  |
| 4.7.3.4.2.3.4                    | Observe a pop-up window displaying the message "WAITING FOR HAVEQUICK DATA".                                                                                                    |    |  |  |  |  |  |  |  |
| 4.7.3.4.2.3.5                    | Determine the PASS/FAIL results for the HaveQuick test, by observing the GEM Test Set MONITOR and making the determination as follows:                                                                                                    |    |  |  |  |  |  |  |  |
|                                  | <b>PASS:</b> A pop-up window displaying Time, Day, Year and TFOM data should appear within five minutes from the time the message <i>"WAITING FOR HAVEQUICK DATA"</i> first appears. The appearance of this display indicates that the test is passing. |    |  |  |  |  |  |  |  |
| Northrop Grum<br>Litton Systems, | nman size cage code NUMBER REV<br>s, Inc. A 06481 812750 H                                                                                                    |    |  |  |  |  |  |  |  |
| Use or disclosure of             | f data contained herein is subject to restriction on SCALE SHEET 37                                                                                                    |    |  |  |  |  |  |  |  |
| the initial page of this         | is document.                                                                                                    |    |  |  |  |  |  |  |  |

![](_page_19_Picture_1.jpeg)

4.7.3.4.2.4.10 Record the PASS/FAIL result on Test Data Sheet D9.

- 4.7.3.5 GEM Test Set Removal and Rate Table Initialization.
- 4.7.3.5.1 On the keyboard, while the MONITOR is displaying the message "Perform RS-422, HaveQuick, and 1 PPS Tests as per the ATP.", press <ENTER>.
- 4.7.3.5.2 Follow the MONITOR prompts to indicate whether the RS-422, HaveQuick and 1PPS tests passed or failed.

NOTE: While the MONITOR is displaying the message "Remove GEM TEST SET and connect Rate Table / UUT cables.", <u>DO NOT</u> press <ENTER> until instructed to do so.

- 4.7.3.5.3 When the tester displays the message "Remove GEM TEST SET and connect Rate Table / UUT cables.", perform the following steps:
  - a. If using a Contraves table, verify Outer Gimbal "STOW LOCK LEVER" is down (locked position).
  - b. Remove the GEM Test Set Breakout Box by disconnecting all cabling connected to it.
  - c. Re-connect all cabling to the UUT per Figure 4-1.
  - d. If rate table controller is outside of the rate table enclosure, leave the enclosure and close the door.

CAUTION: <u>THE RATE TABLE IS A DANGEROUS PIECE OF EQUIPMENT THAT CAN MOVE</u> <u>WITHOUT WARNING !!</u> <u>THE RATE TABLE ROOM DOOR IS TO REMAIN</u> <u>CLOSED WHEN THE TESTER IS IN CONTROL OF THE TABLE.</u>

**NOTE:** The Temperature Chamber Hood/Door is to remain open. If a Contraves table is used, the Outer Gimbal "STOW LOCK LEVER" is to remain down (locked position) while the GPS antenna cable is connected to the UUT.

#### 4.7.3.5.4 Set up the Rate Table Controller as follows:

#### Contraves Setup

- a. If rate table controller is outside of the rate table enclosure, leave the enclosure and close the door.
- b. On the Rate Table Controller's AC Power Panel, press <MASTER RESET> push button.
- c. Press AC Power Panel <TORQUER CONTROL> "ON" push buttons for Axis 1. The Linear Power Amplifier OUTPUT ON indicator 1 shall illuminate.

#### Acutronic Setup

a. <u>If rate table controller is outside of the rate table enclosure</u>, leave the enclosure and close the door.

| Northrop Grumman<br>Litton Systems, Inc.<br>Navigation Systems Division                                       | SIZE<br>A | CAGE CODE<br>06481 | NUMBER<br>812750 |    | rev<br>H |
|----------------------------------------------------------------------------------------------------|-----------|--------------------|------------------|----|----------|
| Use or disclosure of data contained herein is subject to restriction on<br>the initial page of this document. | SCALE     |                    | SHEET            | 39 |          |
| FORM SW28-238 (11/02)                                                                                         |           |                    |                  |    |          |

Case 2:12-cv-00884-DN Document 1-2 Filed 09/17/12 Page 12 of 14

### This is what sells with every unit.

| NORTHROP GRUMMAN<br>Electronic Systems DATA SH                                                | EET                                |                  |           |
|-----------------------------------------------------------------------------------------------|------------------------------------|------------------|-----------|
| CAGE CODE 0                                                                                   | 5481                               | D7               |           |
| TITLE IN/GPS FUNCTIONAL TEST PART NO:                                                         |                                    | PAGE 81          |           |
|                                                                                               |                                    | NUMBER<br>812750 | REV.<br>H |
| FACILITY                                                                                      | Part No:                           |                  |           |
|                                                                                               | Serial No:                         |                  |           |
| U Woodland Hills                                                                              | Other No:                          |                  |           |
| □ Salt Lake City                                                                              |                                    |                  |           |
| □ Aselsan                                                                                     |                                    |                  |           |
|                                                                                               |                                    |                  |           |
| Major Test Equipment Utilized                                                                 |                                    |                  |           |
| Name                                                                                          | Part No                            | Serial No-       |           |
| I DATS Console                                                                                | 278871 5 & Un or                   | Sectar 140.      |           |
| LFAIS Collsole                                                                                | <u>270071-5 00 00 00</u>           |                  |           |
| ATTER (ATTE Station)                                                                          | <u></u>                            |                  |           |
|                                                                                               |                                    |                  |           |
| LISAID<br>Controver Two Avia Pata Tabla                                                       | $- \frac{219023-2}{5700} = 5700 2$ |                  |           |
| Acutrania Two Axis Rate Table                                                                 | <u></u>                            |                  |           |
| Acuitonic Two Axis Rate Table                                                                 | <u></u>                            |                  |           |
| Unincorporated ECO's Utilized in Test:<br>ECO NO:<br>ECO NO:<br>ECO NO:<br>ECO NO:<br>ECO NO: |                                    |                  |           |
| Date and Time:                                                                                |                                    |                  |           |
| Test Technician:                                                                              |                                    |                  |           |
| Test Inspector:                                                                               |                                    |                  |           |
| Other:                                                                                        |                                    | K                |           |
| NOTES: <u>Attach computer printout to Test Data sheets.</u>                                   |                                    |                  |           |

USE OR DISCLOSURE OF DOCUMENT DATA IS SUBJECT TO THE RESTRICTION ON THE TITLE PAGE OF THIS DOCUMENT

| NORTHROP GRUMMAN<br>Electronic Systems |     |                         |                     | T<br>D    | EST<br>ATA | TITLE:<br>IN/GPS FUNCTIONAL TEST |                 |                  |      |  |             | PAGE 82<br>DOC: 812750 |
|----------------------------------------|-----|-------------------------|---------------------|-----------|------------|----------------------------------|-----------------|------------------|------|--|-------------|------------------------|
| MO.                                    | DAY | YEAR                    | PART NUM            | ).        |            | SERI                             | AL NUM          | REV: H           |      |  |             |                        |
|                                        | 1   |                         |                     |           |            |                                  |                 |                  |      |  |             | D8                     |
| PARA DESCRIPTION                       |     |                         | IPTION              |           |            | UNIT<br>S                        | TOLEF<br>M<br>M | ANCE<br>IN<br>AX | P/F  |  | OBSERVATION |                        |
| 4.7.3.2                                | .2  | CVIDD                   | viscrete/DS101 Key  | ving Test |            |                                  |                 | PASS             | FAIL |  |             |                        |
| 4.7.3.3                                | .3  | KYK-13 Cold Keying Test |                     |           |            |                                  |                 | PASS             | FAIL |  |             |                        |
| 4.7.3.1                                | .1  | OFP Version Identifier  |                     |           |            |                                  |                 | PASS             | FAIL |  |             |                        |
| 4.7.3.1                                | .1  | OFP Ch                  | ecksum              |           |            |                                  |                 | PASS             | FAIL |  |             |                        |
| 4.7.3.1                                | .1  | GEM Sc                  | oftware Identifier  |           |            |                                  |                 | PASS             | FAIL |  |             |                        |
| 4.7.3.1                                | .1  | GEM Software Checksum   |                     |           |            |                                  |                 | PASS             | FAIL |  |             |                        |
| 4.7.3.1                                | .1  | Boot Lo                 | ader Firmware Ide   | ntifier   | <b></b>    |                                  |                 | PASS             | FAIL |  |             |                        |
| 4.7.3.1                                | .1  | Boot Lo                 | ader Firmware Ch    | ecksum    |            |                                  |                 | PASS             | FAIL |  |             |                        |
| 4.7.3.1                                | .1  | Kernel F                | Firmware Identifier | •         |            |                                  |                 | PASS             | FAIL |  |             |                        |

FORM 26-376 [B]

USE OR DISCLOSURE OF DOCUMENT DATA IS SUBJECT TO THE RESTRICTION ON THE TITLE PAGE OF THIS DOCUMENT

| NORTHROP GRUMMAN<br>Electronike Systems TEST<br>DATA |                  |                            |                   |     | TII     | TITLE:<br>IN/GPS FUNCTIONAL TEST |           |                 |                  |     | PAGE 83<br>DOC: 812750 |             |
|------------------------------------------------------|------------------|----------------------------|-------------------|-----|---------|----------------------------------|-----------|-----------------|------------------|-----|------------------------|-------------|
| MO.                                                  | DAY              | YEAR                       | PART NUM          | BER | DASH NC | ).                               |           | SERI            | AL NUM           | BER |                        | REV: H      |
|                                                      |                  |                            |                   |     |         | [                                |           |                 |                  |     | l                      | D9          |
| PA                                                   | PARA DESCRIPTION |                            |                   |     |         |                                  | UNIT<br>S | TOLEF<br>M<br>M | ANCE<br>IN<br>AX | P/F |                        | OBSERVATION |
| 4.7.3.1                                              | .1               | Kernel Firmware Checksum   |                   |     |         |                                  |           | PASS            | FAIL             |     | <br>                   |             |
| 4.7.3.4                                              | .2.2.6           | RS-422 Test                |                   |     |         |                                  |           | PASS            | FAIL             |     |                        |             |
| 4.7.3.4                                              | .2.3.6 or        | Have Quick Test            |                   |     |         |                                  |           | PASS            | FAIL             |     |                        |             |
| 4.7.3.4                                              | .2.3.10          | Have Quick Test            |                   |     |         |                                  |           | PASS            | FAIL             |     |                        |             |
| 4.7.3.4                                              | .2.4.6 or        | 1 Pulse per Second Test    |                   |     |         |                                  |           | PASS            | FAIL             |     |                        |             |
| 4.7.3.4                                              | .2.4.10          | 1 Pulse                    | per Second Test   |     |         |                                  |           | PASS            | FAIL             |     | ļ                      |             |
| 4.7.5.4                                              |                  | Run Summary Status         |                   |     |         |                                  |           | PASS            | FAIL             |     |                        |             |
| 4.7.5.5                                              |                  | Start of Test ETI Readings |                   |     |         | HRS                              |           |                 |                  |     |                        |             |
|                                                      |                  |                            |                   |     |         |                                  | MIN       |                 |                  |     |                        |             |
|                                                      |                  |                            |                   |     |         |                                  |           |                 |                  |     |                        |             |
| 4.7.5.5                                              |                  | End of 7                   | Test ETI Readings |     |         |                                  | HRS       |                 | <u> </u>         |     |                        |             |
|                                                      |                  |                            |                   |     |         |                                  | MIN       |                 |                  |     |                        |             |

FORM 26-376 [B]

USE OR DISCLOSURE OF DOCUMENT DATA IS SUBJECT TO THE RESTRICTION ON THE TITLE PAGE OF THIS DOCUMENT

Case 2:12-cv-00884-DN Document 1-3 Filed 09/17/12 Page 1 of 1

JS 44 (Rev. 09/11)

#### **CIVIL COVER SHEET**

The JS 44 civil cover sheet and the information contained herein neither replace nor supplement the filing and service of pleadings or other papers as required by law, except as provided by local rules of court. This form, approved by the Judicial Conference of the United States in September 1974, is required for the use of the Clerk of Court for the purpose of initiating the civil docket sheet. *(SEE INSTRUCTIONS ON NEXT PAGE OF THIS FORM.)* 

| the civil docket sheet. (SEE INS                            | ITROCTIONS ON NEXT TAGE                               | OF TIMET ORDAL                                                       |                                                           |                                                                                                    |                                                                                                    |
|-------------------------------------------------------------|-------------------------------------------------------|----------------------------------------------------------------------|-----------------------------------------------------------|----------------------------------------------------------------------------------------------------|----------------------------------------------------------------------------------------------------|
| I. (a) PLAINTIFFS                                           |                                                       | U.S. NOT                                                             | DEFENDANTS                                                |                                                                                                    |                                                                                                    |
| UNITED                                                      | 574125 DF 14                                          |                                                                      | Northinp                                                  | grummen Cor                                                                                                    | A start and the start start start start start start start start start start start start start start start start |
| EX. Pe                                                      | 1. lode Donald                                        | 2012 SEP 1                                                           |                                                           |                                                                                                    |                                                                                                    |
| (b) County of Residence of                                  | of First Listed Plaintiff                             |                                                                      | ' County of Residence of                                  | of First Listed Defendant                                                                                       |                                                                                                    |
| Stere Ra                                                    | s s e )!                                              | DISTRIC                                                              | NOTE:                                                     | IN U.S. PLAINTIPP CASES O<br>IN LAND CONDEMNATION CA<br>THE TRACT OF LAND INVOLV                                | ASES, USE THE LOCATION OF<br>VED.                                                                               |
| 724 BO                                                      | rolett Carle                                          | BY:                                                                  |                                                           |                                                                                                    |                                                                                                    |
| (c) Attorneys (Firm Name, A                                 | Address, and Telephone Number,                        | DEPUT                                                                | Attomeys (If Known)                                       | IAnknown                                                                                                    |                                                                                                    |
| MUAD                                                        | NT 84532                                              |                                                                      |                                                           | 0                                                                                                    |                                                                                                    |
| 435                                                         | 259.732)                                              | · · · · · · · · · · · · · · · · · · ·                                |                                                           | · · · ·                                                                                                    |                                                                                                    |
| II. BASIS OF JURISD                                         | ICTION (Place an "X" in                               | 1 One Box Only)                                                      | . CITIZENSHIP OF PI                                       | RINCIPAL PARTIES                                                                                                | (Place an "X" in One Box for Plaintiff)                                                                         |
| 1 U.S. Government<br>Plaintiff                              | □ 3 Federal Question<br>(U.S. Government N            | lot a Party)                                                         | (For Diversity Cases Only)<br>PT<br>Citizen of This State | F DEF<br>1 I Incorporated or Pri<br>of Business In This                                                         | PTF DEF<br>ncipal Place                                                                                         |
| 2 U.S. Government<br>Defendant                              | 4 Diversity<br>(Indicate Citizenshi)                  | o of Parties in Item III)                                            | Citizen of Another State                                  | 2 🖸 2 Incorporated and P<br>of Business In A                                                                    | rincipal Place 🛛 5 💆 5<br>Inother State                                                                         |
|                                                             |                                                       |                                                                      | Citizen or Subject of a<br>Foreign Country                | 3 🗇 3 Foreign Nation                                                                                            | 0606                                                                                                    |
| IV. NATURE OF SUIT                                          | (Place an "X" in One Box O                            | nly)                                                                 |                                                           | I NUMBER OF                                                                                                    |                                                                                                    |
|                                                             | PERSONAL INJURY                                       | PERSONAL INJURY                                                      | □ 625 Drug Related Seizure                                | □ 422 Appeal 28 USC 158                                                                                         | 375 False Claims Act                                                                                            |
| ☐ 120 Marine                                                | □ 310 Airplane                                        | □ 365 Personal Injury -                                              | of Property 21 USC 881                                    | □ 423 Withdrawal                                                                                                | 400 State Reapportionment                                                                                       |
| 130 Miller Act 140 Negotiable Instrument                    | LJ 315 Airplane Product<br>Liability                  | □ 367 Health Care/                                                   | 090 Other                                                 | 28 USC 157                                                                                                    | 410 Antitrust<br>430 Banks and Banking                                                                          |
| 150 Recovery of Overpayment<br>& Enforcement of Judgment    | ☐ 320 Assault, Libel &<br>Slander                     | Pharmaceutical<br>Personal Injury                                    |                                                           | PROPERTY RIGHTS                                                                                                 | □ 450 Commerce<br>□ 460 Deportation                                                                             |
| □ 151 Medicare Act                                          | 330 Federal Employers'                                | Product Liability                                                    |                                                           | □ 830 Patent                                                                                                    | ☐ 470 Racketeer Influenced and                                                                                  |
| 152 Recovery of Defaulted<br>Student Loans                  | □ 340 Marine                                          | Injury Product                                                       |                                                           | 1 840 Trademark                                                                                                 | □ 480 Consumer Credit                                                                                           |
| (Excl. Veterans)                                            | □ 345 Marine Product                                  | Liability<br>PERSONAL PROPERTY                                       | LABOR                                                     | SOCIAL SECURITY                                                                                                 | □ 490 Cable/Sat TV<br>□ 850 Securities/Commodities/                                                             |
| of Veteran's Benefits                                       | □ 350 Motor Vehicle                                   | ☐ 370 Other Fraud                                                    | Act                                                       | □ 862 Black Lung (923)                                                                                          | Exchange                                                                                                    |
| 160 Stockholders' Suits 190 Other Contract                  | 355 Motor Vehicle<br>Product Liability                | <ul> <li>371 Truth in Lending</li> <li>380 Other Personal</li> </ul> | 720 Labor/Mgmt. Relations 740 Railway Labor Act           | □ 863 DIWC/DIWW (405(g))<br>□ 864 SSID Title XVI                                                                | 890 Other Statutory Actions 891 Agricultural Acts                                                               |
| 195 Contract Product Liability                              | 360 Other Personal                                    | Property Damage                                                      | □ 751 Family and Medical                                  | 🗖 865 RSI (405(g))                                                                                              | □ 893 Environmental Matters                                                                                     |
|                                                             | Injury<br>362 Personal Injury -                       | Product Liability                                                    | 790 Other Labor Litigation                                |                                                                                                    | Act                                                                                                    |
| REAL PROPERTY                                               | Med. Malpractice                                      | PRISONER PETITIONS                                                   | ☐ 791 Empl. Ret. Inc.<br>Security Act                     | FEDERAL TAX SUITS                                                                                               | □ 896 Arbitration<br>□ 899 Administrative Procedure                                                             |
| 210 Land Condemnation                                       | 440 Other Civil Rights                                | □ 510 Motions to Vacate                                              |                                                           | 🗇 870 Taxes (U.S. Plaintiff                                                                                     | Act/Review or Appeal of                                                                                         |
| 220 Foreclosure 230 Rent Lease & Ejectment                  | 441 Voting 442 Employment                             | Habeas Corpus:                                                       | · · ·                                                     | or Detendant)                                                                                                   | ☐ 950 Constitutionality of                                                                                      |
| 240 Torts to Land<br>245 Tort Product Liability             | 443 Housing/                                          | □ 530 General                                                        | IMMICRATION                                               | 26 USC 7609                                                                                                    | State Statutes                                                                                                  |
| □ 290 All Other Real Property                               | 445 Amer. w/Disabilities -                            | □ 540 Mandamus & Other                                               | ☐ 462 Naturalization Application                          |                                                                                                    |                                                                                                    |
|                                                             | □ 446 Amer. w/Disabilities -                          | □ 555 Prison Condition                                               | Alien Detainee                                            | e de la companya de la companya de la companya de la companya de la companya de la companya de la companya de l |                                                                                                    |
|                                                             | Other                                                 | □ 560 Civil Detaince -                                               | (Prisoner Petition)                                       |                                                                                                    |                                                                                                    |
|                                                             |                                                       | Confinement                                                          | Actions                                                   |                                                                                                    |                                                                                                    |
| V. ORIGIN (Place of<br>A 1 Original D 2 Re<br>Proceeding St | an "X" in One Box Only)<br>emoved from 3<br>ate Court | Remanded from <b>4</b>                                               | Reinstated or 5 Transf<br>Reopened 5 anothe               | ferred from G 6 Multidistr<br>er district Litigation                                                            | rict                                                                                                    |
|                                                             | Cite the U.S. Civil Sta                               | tute under which you are fi                                          | iling (Do not cite jurisdictional sta                     | ntutes unless diversity): 21                                                                                    | 1151 3729                                                                                                    |
| VI. CAUSE OF ACTION                                         | ON Brief description of cz                            | use: Qui TAM V                                                       | Inder False Ligin                                         | ns Act                                                                                                    | u.s.c. 3727                                                                                                    |
| VII. REQUESTED IN                                           | CHECK IF THIS                                         | IS A CLASS ACTION                                                    | DEMAND \$                                                 | CHECK YES only                                                                                                  | if demanded in complaint:                                                                                       |
| COMPLAINT:                                                  | UNDER F.R.C.P.                                        | 23                                                                   |                                                           | JURY DEMAND:                                                                                                    | : 🕅 Yes 🗇 No                                                                                                    |
| VIII. RELATED CAS IF ANY $\mathcal{N}_{\mathcal{J}}$        | E(S) (See instructions):                              | JUDGE                                                                |                                                           | DOCKET NUMBER                                                                                                   |                                                                                                    |
| DATE                                                        | ······································                | SIGNATURE OF ATTO                                                    | RNEY OF RECORD                                            |                                                                                                    |                                                                                                    |
| 7117.16                                                     |                                                       | > 1                                                                  |                                                           | <u> </u>                                                                                                    | · · · · · · · · · · · · · · · · · · ·                                                                           |
| FOR OFFICE USE ONLY                                         |                                                       |                                                                      | Case                                                      | e: 2:12-cv-00884                                                                                                |                                                                                                    |
| RECEIPT # A                                                 | MOUNT                                                 | APPLYING IFP                                                         | Assi                                                      | gnea Io: Nutter, D                                                                                              |                                                                                                    |
|                                                             | · · · · · · · · · · · · · · · · · · ·                 | · · · ·                                                              | ASSI                                                      | gn. Date: 09/17/20                                                                                              | JTZ<br>Inneldeen                                                                                                |
|                                                             |                                                       |                                                                      | Dese                                                      | undion: Qui Tam D                                                                                               | onaloson                                                                                                    |